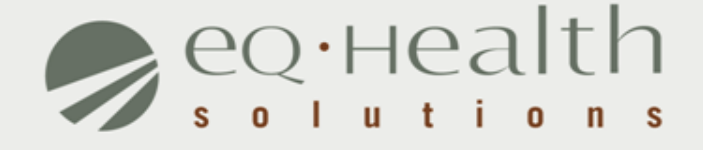

### WEB USER GUIDE SUBMITTING MEDICAL RECORDS FOR RETROSPECTIVE PRE- AND POST-PAYMENT REVIEW

### **OVERVIEW**

### Web-based submission of medical records:

- All Illinois hospitals and its' contiguous counties must participate (limited exceptions).
- Providers will check weekly for selected cases and submit medical record documents online via eQSuite<sup>®</sup>.
- Effective with Notice of Selection of Medical Records for Offsite Review with a date of notice April 11, 2017.

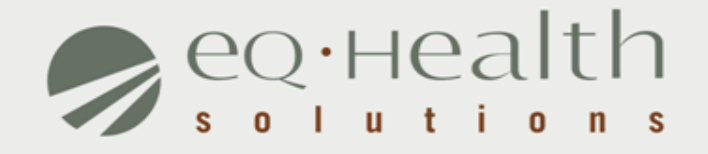

## WEB-BASED PROVIDER UTILIZATION REVIEW SYSTEM

## User Log In

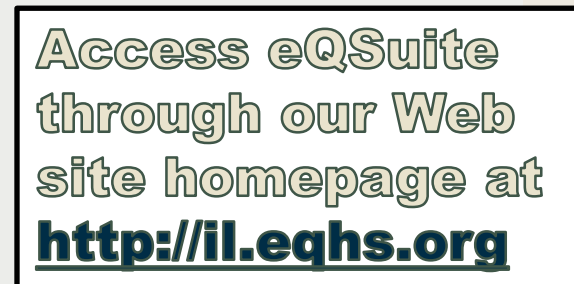

Procedure and DRG codes subject to Utilization Review HFS Attachments A-F 10.1.16 - Click to download HFS Attachments

- → Top 7 Provider Web Reports 2016/2017
- Frequently Asked Questions Updated version coming soon!
- Hospital Contact Form (Updated February 2017)
- How to Create an Electronic Signature (Instructions)
- Web Administrator Guide
- ➔ Quick Guide for Reconsiderations
- ➔ Reconsideration Request Form

#### Contact us at (800) 418-4045

#### Use the eQSuite® Online Helpline for:

- » Utilization and quality review process
- » Review requirements and timeframes
- » Reconsideration process
- » Creating temporary Physician IDs
- » MCO or other eligibility verification questions

#### Hospital Adminstrators:

- Whoever is assigned as the Web Administrator will need to create new user log ins for staff who need to submit requests to eQHealth under that new Provider ID.
- New admissions will need to be submitted using the NEW provider ID (new log in).
- If hospitals have different Provider IDs for Psych and MedSurg, the requestor must use the correct log in to submit review requests for each service.

#### Certification Requests. Review Status. Discharges. Work On Line - Anytime

To access eQSuite®: Assign a Web Administrator for your facility, fill out a Hospital Contact Form and fax it to us. An eQHealth representative will contact you.

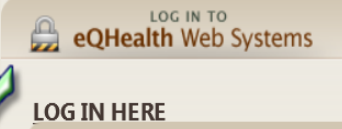

eQSuite

## User Log In

## Enter the assigned eQHealth username and password and click login.

| Username                 | Password<br>forqot password? |
|--------------------------|------------------------------|
| Message Board:<br>Keep P | roviders Alert               |

### Forgot Password?

Click on forgot passwordyou will be instructed to enter your username to receive a temporary password.

Copy temporary password to use as your "old" password; follow directions to reset.

**Message Board:** Check the logon screen for important messages regarding the Web.

## eQSuite<sup>®</sup> Main Page

# Upon logging in you will see Provider Reports and can confirm which hospital you are logged in as.

|               | Dom |                                                                                    |   |  |
|---------------|-----|------------------------------------------------------------------------------------|---|--|
| JVIGEI        | кер | Provider: 999999999903 - TE ST CITY OF HOPE                                        |   |  |
| <u>Select</u> | 01  | I1: List of Review Status/Outcome for a Given Participant                          | ^ |  |
| Select        | 02  | 12: List of All In-Process Certification Reviews with Status                       |   |  |
| Select        | 03  | I3: List of Admissions for a Selected Date Range                                   |   |  |
| <u>Select</u> | 04  | I4: List of All Completed Reviews                                                  |   |  |
| <u>Select</u> | 05  | I5: Printout of Web Entered Review Request                                         |   |  |
| <u>Select</u> | 06  | I6: Outcome Status of a Selected Retrospective Review(s)                           |   |  |
| <u>Select</u> | 07  | 17: Medical Necessity Denials - Initial Review Decision                            |   |  |
| <u>Select</u> | 08  | 18: Initially Denied Reviews and Reconsiderations In Process or Completed Outcomes |   |  |
| <u>Select</u> | 09  | I9: DRG Changes and Reassessments                                                  |   |  |
| <u>Select</u> | 11  | I11: Billing Errors                                                                |   |  |
| Select        | 11B | I11B: Billing Errors                                                               |   |  |

еонеа

## **Retro Chart Requests Tab**

#### Click the Retro Chart Requests tab on the menu bar.

| Cr       | eate New Re     | view Re   | espond to Add     | 'l Info   | letro Charl   | Request   | Online H   | elpline (       | Jtilities | Reports          | Search Attachments           | Letters Update My Profile User                                |
|----------|-----------------|-----------|-------------------|-----------|---------------|-----------|------------|-----------------|-----------|------------------|------------------------------|---------------------------------------------------------------|
| Ment     | Instructions    |           |                   |           |               |           |            |                 |           |                  |                              |                                                               |
| i Eriors | Chart Due<br>DT | Notice DT | Account<br>Number | RIN       | First<br>Name | Last Name | Admit DT   | Discharge<br>DT | Setting   | Review Type      | Attach documentation to case | Click when the entire medical record has been linked or faxed |
|          | 4/24/2017       | 4/11/2017 |                   | 001201086 | ASHEENA       | BROWN     | 07/26/2016 | 07/31/2016      | Psych     | Retro<br>Postpay | Link Attachment              | Complete Submission                                           |
|          | 4/24/2017       | 4/11/2017 |                   | 111111111 | JOHN          | SMITH     | 08/22/2016 | 09/27/2016      | Med/Surg  | Retro<br>Postpay | Link Attachment              | Complete Submission                                           |
|          | 4/24/2017       | 4/11/2017 |                   | 001201326 | IESHA         | BAKER     | 08/31/2016 | 10/21/2016      | Med/Surg  | Retro<br>Postpay | Link Attachment              | Complete Submission                                           |
|          | 4/24/2017       | 4/11/2017 |                   | 001201326 | IESHA         | BAKER     | 11/13/2016 | 11/29/2016      | Psych     | Retro Prepay     | Link Attachment              | Complete Submission                                           |
|          | 4/24/2017       | 4/11/2017 |                   | 001200294 | LATONYA       | CRAWFORD  | 10/26/2016 | 11/30/2016      | Med/Surg  | Retro Prepay     | Link Attachment              | Complete Submission                                           |
|          | 4/24/2017       | 4/11/2017 |                   | 001201326 | IESHA         | BAKER     | 12/06/2016 | 12/11/2016      | Med/Surg  | Retro Prepay     | Link Attachment              | Complete Submission                                           |

## **Instructions for Users**

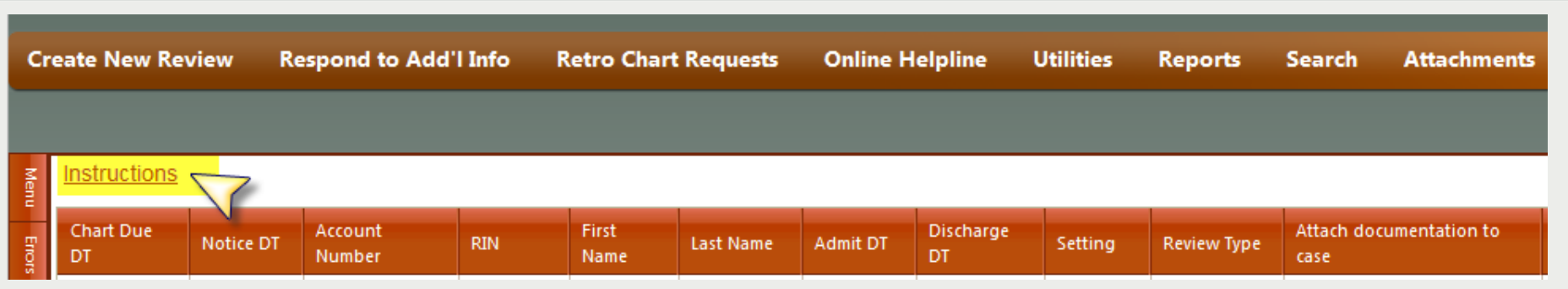

**INSTRUCTIONS:** All required medical record documents must be received by eQHealth Solutions within 14 calendar days from the notice date. The following condensed medical record documentation must be submitted:

- · History and Physical Examination Records
- ER/ED Records
- All physician Order Sheets
- All Physician and Nurse Progress Notes\*
- Discharge Summary

\*DO NOT SUBMIT nursing notes with daily vitals, weights, I/O, dressing changes, consents, discharge instructions, care plans, daily assessments or flow sheets.

<u>Have your file(s) ready to upload</u> – the fax option may be used only if uploading is not viable. Medical record documents are uploaded as an image file (pdf format works best). Records larger than 400 pages should be uploaded as multiple files. If the total file size exceeds 5GB and cannot be uploaded, please follow the exception process.

To begin, click <u>Link Attachment</u> for that case. You must click "Complete Submission" <u>after</u> you have uploaded or faxed the required documentation (files) for each case.

## **Attaching Documents to Case**

### Follow two commands to link/upload file(s):

### 1) Link Attachment and 2) Complete Submission

| Create New Review Respond t |                 | spond to Add | 'l Info F         | Retro Chart | Chart Requests Onlin |           | elpline    | Utilities       | Reports  | Search Attachn   | ments Letters             | Update My Profile         | User                           |           |
|-----------------------------|-----------------|--------------|-------------------|-------------|----------------------|-----------|------------|-----------------|----------|------------------|---------------------------|---------------------------|--------------------------------|-----------|
|                             |                 |              |                   |             |                      |           |            |                 |          |                  |                           |                           |                                |           |
| Menu                        | Instructions    |              |                   |             |                      |           |            |                 |          |                  | 1)                        |                           | 2)                             |           |
| Enors                       | Chart Due<br>DT | Notice DT    | Account<br>Number | RIN         | First<br>Name        | Last Name | Admit DT   | Discharge<br>DT | Setting  | Review Type      | Attach documentation case | to Click when th<br>faxed | e entire medical record has be | en linked |
|                             | 08/09/2016      | 07/26/2016   |                   | 001201086   | ASHEENA              | BROWN     | 07/26/2016 |                 | Psych    | Retro<br>Postpay |                           | Complete Sub              | mission                        |           |
|                             | 09/06/2016      | 08/23/2016   |                   | 111111111   | JOHN                 | SMITH     | 08/22/2016 |                 | Med/Surg | Retro<br>Postpay | Link Attachment           | Complete Sub              | mission                        |           |
|                             | 09/14/2016      | 08/31/2016   |                   | 001201326   | IESHA                | BAKER     | 08/31/2016 |                 | Med/Surg | Retro<br>Postpay | Link Attachment           | Complete Sub              | mission                        |           |
|                             | 10/27/2016      | 10/13/2016   |                   | 001201326   | IESHA                | BAKER     | 11/13/2016 |                 | Psych    | Retro Prepay     | Link Attachment           | Complete Sub              | mission                        |           |
|                             | 11/09/2016      | 10/26/2016   |                   | 001200294   | LATONYA              | CRAWFORD  | 10/26/2016 |                 | Med/Surg | Retro Prepay     | Link Attachment           | Complete Sub              | mission                        |           |
|                             | 03/16/2017      | 03/02/2017   |                   | 001201326   | IESHA                | BAKER     | 12/06/2016 |                 | Med/Surg | Retro Prepay     | Link Attachment           | Complete Sub              | mission                        |           |

## **Attaching Documents to Case**

# Follow first command to <u>Link Attachment</u>, then select Upload Attachment Images(s).

| Print attachment coversheet(s) Upload attachment images(s) |  |
|------------------------------------------------------------|--|
|                                                            |  |

## **Attaching Documents to Case**

### **Uploading medical record file(s):**

Must be an image file format (PDF, tif, jpg, bmp)

|                                 |                                                       |                                     |                                          |                    |  |  | * |
|---------------------------------|-------------------------------------------------------|-------------------------------------|------------------------------------------|--------------------|--|--|---|
| Print attachm                   | ent coversheet(s)                                     | Upload                              | attachment ir                            | mages(s)           |  |  |   |
|                                 | Enter a title for                                     | your doc                            | ument:                                   |                    |  |  |   |
| Previously Submitted Documents: | Agenda Ten                                            | nplate                              |                                          |                    |  |  |   |
| Terrously Submitted Documents.  |                                                       |                                     | Select ×                                 | lemove             |  |  |   |
|                                 | Add<br>Upload                                         |                                     |                                          |                    |  |  |   |
|                                 | Some of your fi<br>Allowed file ex<br>Maximum file s  | les could<br>tensions:<br>ize: 2048 | not be uplo<br>.tifpdfjpg<br>8000000 byt | aded<br>2bmp<br>es |  |  |   |
|                                 | File name: Age<br>File extension:<br>File size: 18423 | nda Temj<br>.docx<br>5 bytes        | olate.docx                               |                    |  |  |   |
|                                 |                                                       |                                     | 6                                        |                    |  |  |   |

## **Uploading File**

- Enter title for your document.
- Select/browse for the file and click to Upload.

| <b>-</b>                              |                                        | - S - D X    |
|---------------------------------------|----------------------------------------|--------------|
| Print a<br>Previously Submitted Docum | ttachment coversheet(Copload attachmen | nt images(s) |
|                                       |                                        |              |
|                                       | Enter a title for your document:       |              |
|                                       | eQdbradley12.14.11                     |              |
|                                       | eQdbradley12.14.11 Select              | × Remove     |
|                                       | Add<br>Upload                          |              |
| еонealthsolutions org                 |                                        |              |

## **Backup Method**

## Follow first command to <u>Link Attachment</u>, then select the Print attachment coversheet(s) button

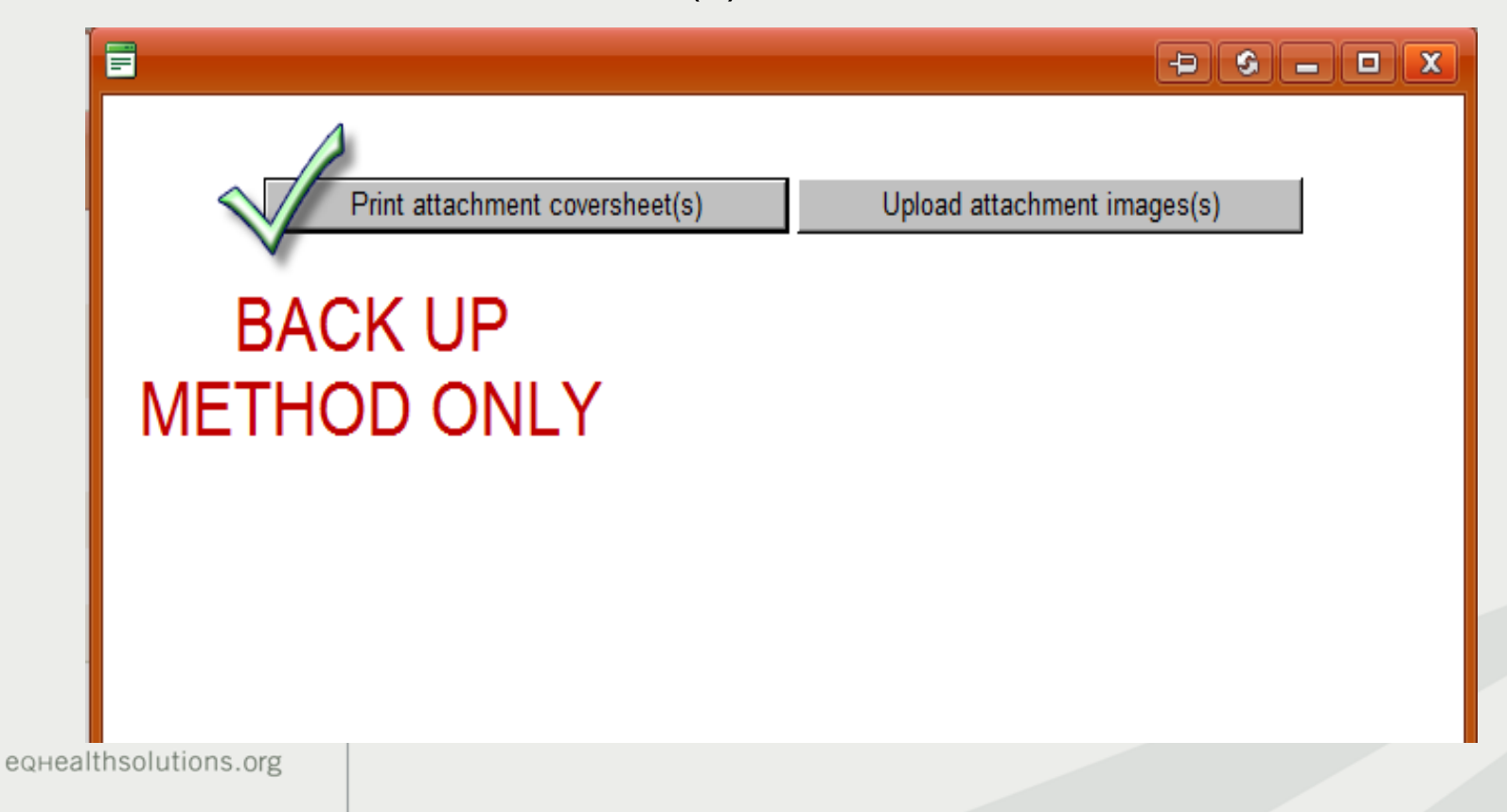

## **Backup Method**

Under "Select attachment types", check Medical Record.

Click <u>Generate Coversheet</u>; it will appear as a PDF.

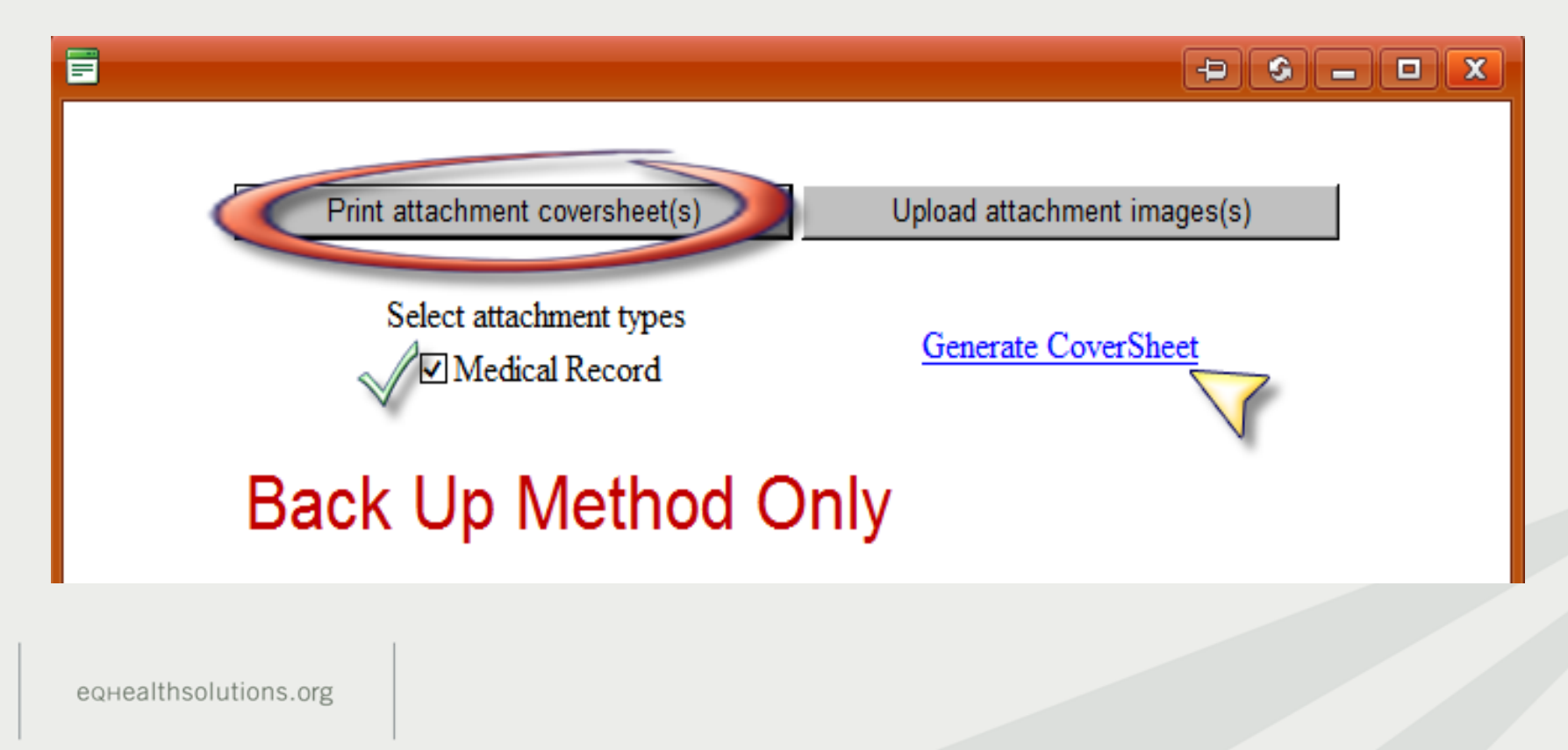

## **Backup Method**

# **Use only once!** Submit the coversheet with correct documents by FAX to (800) 418-4039

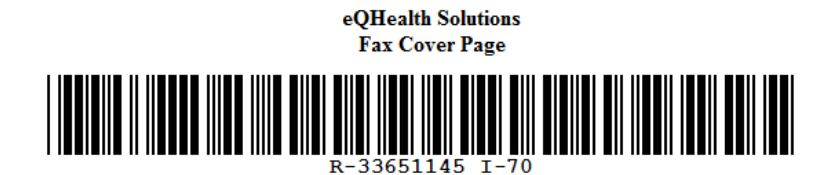

Provider ID: 999999999903 Provider Name: TEST CITY OF HOPE TAN: Bene ID: 001201326 Bene Name: IESHA BAKER Admit Date: 08/31/2016 Review ID: 33651145 # Pages (Including this one)

Only use coversheet once. Please do not modify or duplicate bar code or cover sheet in any way.

MEDICAL RECORD

## **To Complete Submission**

## Go to Retro Chart Requests tab and follow second command to link and send file(s):

2) Click Complete Submission

| Cr     | eate New Re     | view Re    | spond to Add      | l Info R  | letro Chart   | Requests  | Online H   | elpline         | Utilities | Reports          | Search Attachments           | s Letters Update My Profile User                           |  |  |  |
|--------|-----------------|------------|-------------------|-----------|---------------|-----------|------------|-----------------|-----------|------------------|------------------------------|------------------------------------------------------------|--|--|--|
| Menu   | Instructions 2) |            |                   |           |               |           |            |                 |           |                  |                              |                                                            |  |  |  |
| Errors | Chart Due<br>DT | Notice DT  | Account<br>Number | RIN       | First<br>Name | Last Name | Admit DT   | Discharge<br>DT | Setting   | Review Type      | Attach documentation to case | Click when the entire medical record has been linked faxed |  |  |  |
|        | 08/09/2016      | 07/26/2016 |                   | 001201086 | ASHEENA       | BROWN     | 07/26/2016 |                 | Psych     | Retro<br>Postpay | Link Attachment              | Complete Submission                                        |  |  |  |
|        | 09/06/2016      | 08/23/2016 |                   | 111111111 | JOHN          | SMITH     | 08/22/2016 |                 | Med/Surg  | Retro<br>Postpay | Link Attachment              | Complete Submission                                        |  |  |  |
|        | 09/14/2016      | 08/31/2016 |                   | 001201326 | IESHA         | BAKER     | 08/31/2016 |                 | Med/Surg  | Retro<br>Postpay | Link Attachment              | Complete Submission                                        |  |  |  |
|        | 10/27/2016      | 10/13/2016 |                   | 001201326 | IESHA         | BAKER     | 11/13/2016 |                 | Psych     | Retro Prepay     | Link Attachment              | Complete Submission                                        |  |  |  |
|        | 11/09/2016      | 10/26/2016 |                   | 001200294 | LATONYA       | CRAWFORD  | 10/26/2016 |                 | Med/Surg  | Retro Prepay     | Link Attachment              | Complete Submission                                        |  |  |  |
|        | 03/16/2017      | 03/02/2017 |                   | 001201326 | IESHA         | BAKER     | 12/06/2016 |                 | Med/Surg  | Retro Prepay     | Link Attachment              | Complete Submission                                        |  |  |  |

## **To Complete Submission**

- A pop up will appear to ensure you want to complete submission.
  <u>Click OK.</u>
- Clicking "cancel" means you are not ready to submit.

| 9                                                            | eq+Health suite Web Trainer 🔒 Log Off<br>Timeout in: 19:57 mins |            |  |           |         |          |            |                 |            |                  |        |                    |                      |                              |              |
|--------------------------------------------------------------|-----------------------------------------------------------------|------------|--|-----------|---------|----------|------------|-----------------|------------|------------------|--------|--------------------|----------------------|------------------------------|--------------|
| Create New Review Respond to Add'l Info Retro Chart Requests |                                                                 |            |  |           |         |          |            | lelpline (      | Jtilities  | Reports          | Sear   | h Attachments      | Letters              | Update My Profile            | User         |
|                                                              |                                                                 |            |  |           |         |          |            |                 |            |                  |        |                    |                      |                              |              |
| Menu                                                         | Instructions                                                    |            |  |           |         |          |            |                 |            |                  |        |                    |                      |                              |              |
| Errors                                                       | Chart Due<br>DT                                                 |            |  |           |         |          |            |                 |            |                  |        | n documentation to | Click when the faxed | entire medical record has be | en linked or |
|                                                              | 08/09/2016                                                      | 07/26/2016 |  | 001201086 | ASHEENA | BROWN    | 07/26/2016 |                 | Psych      | Retro<br>Postpay | Link / | <u>ttachment</u>   | Complete Subn        | nission                      |              |
|                                                              | 09/06/2016                                                      | 08/23/2016 |  | 111111111 | JOHN    | SMITH    | 08/22/2016 |                 | Med/Surg   | Retro<br>Postpay | Link / | <u>ttachment</u>   | Complete Subn        | nission                      |              |
|                                                              | 09/14/2016                                                      | 08/31/2016 |  | 001201326 | IESHA   | BAKER    | 08/31/2016 |                 | Med/Surg   | Retro<br>Postpay | Link / | <u>ttachment</u>   | Complete Subn        | nission                      |              |
|                                                              | 10/27/2016                                                      | 10/13/2016 |  | 001201326 | IESHA   | BAKER    | =          |                 |            | x pag            | Link / | ttachment          | Complete Subn        | nission                      |              |
|                                                              | 11/09/2016                                                      | 10/26/2016 |  | 001200294 | LATONYA | CRAWFORD |            |                 |            | paj              | Link / | <u>ttachment</u>   | Complete Subn        | nission                      |              |
|                                                              | 03/16/2017                                                      | 03/02/2017 |  | 001201326 | IESHA   | BAKER    | $\bigcirc$ | Are you sure yo | ou want to | paj              | Link / | <u>ttachment</u>   | Complete Subn        | nission                      |              |
|                                                              |                                                                 |            |  |           |         |          | U          | ок              | Cancel     |                  |        |                    |                      |                              |              |

## **Completed Submission**

# NOTE: After clicking <u>**OK**</u>, the case is automatically sent to eQHealth for review and will no longer show in the table:

| Cr    | eate New Rev    | view Re   | spond to Add      | 'i Info   | Retro Chart   | Request   | Online H   | elpline         | Utilities | Reports          | Search Attachments           | Letters Update My Profile User                                |  |
|-------|-----------------|-----------|-------------------|-----------|---------------|-----------|------------|-----------------|-----------|------------------|------------------------------|---------------------------------------------------------------|--|
| Menu  | Instructions    |           |                   |           |               |           |            |                 |           |                  |                              |                                                               |  |
| Enors | Chart Due<br>DT | Notice DT | Account<br>Number | RIN       | First<br>Name | Last Name | Admit DT   | Discharge<br>DT | Setting   | Review Type      | Attach documentation to case | Click when the entire medical record has been linked or faxed |  |
|       | 4/24/2017       | 4/11/2017 |                   | 111111111 | JOHN          | SMITH     | 08/22/2016 | 09/27/2016      | Med/Surg  | Retro<br>Postpay | Link Attachment              | Complete Submission                                           |  |
|       | 4/24/2017       | 4/11/2017 |                   | 001201326 | IESHA         | BAKER     | 08/31/2016 | 10/21/2016      | Med/Surg  | Retro<br>Postpay | Link Attachment              | Complete Submission                                           |  |
|       | 4/24/2017       | 4/11/2017 |                   | 001201326 | IESHA         | BAKER     | 11/13/2016 | 11/29/2016      | Psych     | Retro Prepay     | Link Attachment              | Complete Submission                                           |  |
|       | 4/24/2017       | 4/11/2017 |                   | 001200294 | LATONYA       | CRAWFORD  | 10/26/2016 | 11/30/2016      | Med/Surg  | Retro Prepay     | Link Attachment              | Complete Submission                                           |  |
|       | 4/24/2017       | 4/11/2017 |                   | 001201326 | IESHA         | BAKER     | 12/06/2016 | 12/11/2016      | Med/Surg  | Retro Prepay     | Link Attachment              | Complete Submission                                           |  |

## **Online Helpline**

- Enter Inquires may be submitted online by clicking the Online Helpline tab on the menu bar.
- <u>either</u> a Review ID <u>or</u> Bene ID (RIN) and admit date.
- Type a detailed question in the text box and click Submit Question.
- A message will appear stating the response has been submitted and a ticket number will be assigned.

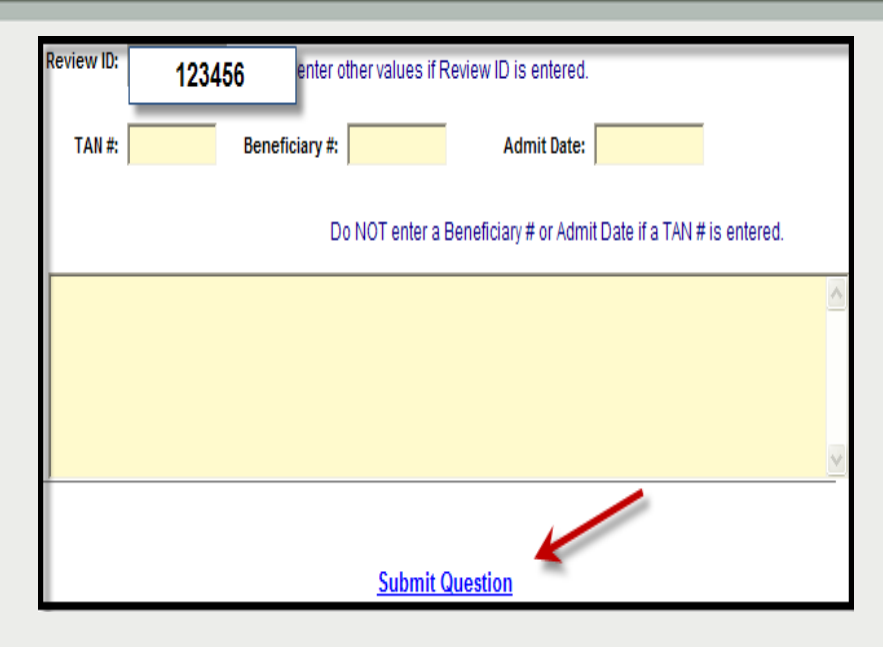

- The ticket will be processed within one business day.
- To view the response, click the Online Helpline. Scroll down and view the History section. The answer will appear next to your question and will remain for 30 days.

## **Provider Resources**

### Website http://il.eqhs.org

- Provider Resources for Forms (Hospital Contact Form), Presentations, Web User Guides, etc.
- Access to Web-based review system: eQSuite<sup>®</sup>

### eQHealth Provider Helpline

Monday through Friday, 8:30 am to 5:00 pm

- Use Online Helpline for all inquiries.
- If Web Administrator is unavailable:
  - Call toll-free 800-418-4045 for assistance in resetting passwords/unlock Web account.